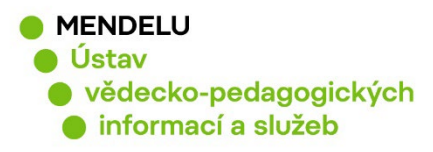

# Založení a aktualizace ResearcherID ve WoS

Návod na založení ResearcherID

Vytvořeno 10. 11. 2022

| Clarivate                                                                                                    | English ~ III Products                                                                                                    |  |  |  |
|----------------------------------------------------------------------------------------------------|----------------------------------------------------------------------------------------------------|--|--|--|
| Web of Science <sup>™</sup> Search                                                                                                    | Sign In v Register                                                                                                    |  |  |  |
| Search Author Profile                                                                                                    |                                                                                                    |  |  |  |
|                                                                                                    | New Create Alert                                                                                                    |  |  |  |
| 9                                                                                                    | -                                                                                                    |  |  |  |
| S Fasurová, Naděžda 🖉                                                                                                    | Verify your Author Record                                                                                                    |  |  |  |
| (Fasurova, Nadezda)<br>Mendel University in Brno                                                                                       | Get your own verified author record. Enter your<br>name in Author Search, then click "Claim My<br>Record" on your author record page. |  |  |  |
| Web of Science ResearcherID:<br>I-8213-2016 Share this profile                                                                         | Go to author search                                                                                                    |  |  |  |
| Published names Fasurova, Nadezda Fasurova, N                                                                                          | Metrics                                                                                                    |  |  |  |
|                                                                                                    | Web of Science Core Collection metrics (i)                                                                                            |  |  |  |
| Other Identifiers (1) Inttps://orcid.org/0000-0002-3216-1074                                                                           | 2 7<br>H-Index Publications in Web of Science                                                                                         |  |  |  |
| <b>ResearcherID</b> sdružuje primárně publikace z databáze Web of Science Core Collection (WoS: <u>https://www.webofscience.com</u> ). |                                                                                                    |  |  |  |

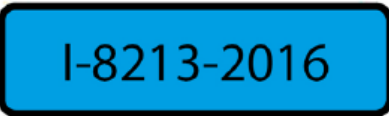

Potvrzený Autorský profil ve Web of Science, viz str. 12.

Nahlaste své identifikátory vědce knihovně pro evidenci v systému OBD: identifikátory-vedce@mendelu.cz

1

Kontakt na podporu Clarivate Analytics: wosgsupport@clarivate.com

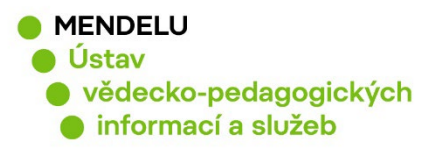

#### Obsah:

- 1. Založení identifikátoru ResearcherID (s. 3)
- 2. Úprava profilu ResearcherID (s. 5)
- 3. Propojení ResearcherID s ORCID (s. 8 9)
- 4. Přidání publikací do ResearcherID (s. 10)
- 5. Autorské profily Web of Science (s. 11)
- 6. Duplicitní ResearcherID, zrušení (s. 12)

# **Researcher Profiles**

#### in Web of Science

Publions has joined Web of Science. Build, manage and maintain your scholarly presence with simple tools on one trusted platform—the Web of Science. Sign in and manage your profile at **webofscience.com**.

An example profile:

|                                                                                                    | OClarihato Web of Science® search Search > Actor Healte  ( earce                                                                                                    | Author information: <ul> <li>Preferred name</li> <li>A green check mark indication and verified profile</li> <li>Published names and rece</li> <li>Awards</li> <li>Link to ORCID if enabled bit</li> </ul>                                                                                                    | ates a claimed serie • Register<br>Intaffiliations                                                                                                    |                                                                                                    |
|----------------------------------------------------------------------------------------------------|----------------------------------------------------------------------------------------------------|----------------------------------------------------------------------------------------------------|----------------------------------------------------------------------------------------------------|----------------------------------------------------------------------------------------------------|
| Manage your<br>personalized Web<br>of Science                                                                                                  | Schnell, Joshua *           Castra           Castra                                                                                                    | josna Schreit, J                                                                                                    | Verify your Author Record<br>Grayescene will advolve work Drivy or many<br>metro record pase.<br>Cate author teaching the output<br>Metrics<br>Publication Metrics<br>11                                                                                        |                                                                                                    |
| experience here.<br>Add oublications<br>and peer reviews,<br>and if you use Web<br>of Science,<br>manage your<br>saved searches<br>and alerts. | Publications from the Web of Science Core Col                                                                                                    | lection Variation approx.                                                                                                    | 11     20       Hank     Packastown m       Note of Science     Acceleration       1,540     1,452       Sound Finnes Office     2,458       Peer Review Methods     0       Verified Four     Verified Eal four Review       Author Inspect Beamplet Summary @ | Metrics Dashboard<br>displaysa summary of<br>publication and citation<br>data. Click the<br>Dashboard button to<br>reveal acditional<br>visualizations. |
|                                                                                                    | Publications and predictors of native level exhibit Versions In NH research<br>Select Domark ( Salawa, Lod S. L.) Schulter Version C.<br>Publications I. Plas One<br>J. Plasmis De Recipeented in a the service of                                                                                                    | n assends 49<br>mer-<br>Died                                                                                                    | Castion Precentile     Castion Precentile     Castion Precentile     Castion Precentile     Castion Precentile     Castion Precentile                                                                                                    |                                                                                                    |
| Publicati<br>by claimir<br>or syncine<br>By defaul<br>Core Cal                                                                                 | Display you           ig author records,<br>ig with ORCID.         Display you           with ORCID.         all containing<br>is attriving at<br>the containing           Web of Science<br>ection         all containing                                                                                                    | r peer reviews, Rette Times<br>rs, board<br>os and editor<br>ose for which Times<br>ner coordinated                                                                                                    | Personality and calculate the activation IDM<br>In Junit 2014 and activation balancement<br>Continuetics designed to unsure the Million model<br>Author Position                                                                                                | The Author Impact<br>Beamplot provides<br>normalized citation data<br>for this author profile.<br>Citation counts are                                   |
| publicatio<br>Check th<br>include p<br>other sou                                                                                               | he are displayed.<br>be to also<br>which are to also<br>which are to also<br>w | A2<br>Immo<br>Sevent                                                                                                    | Consideration (Consideration (Consideration)                                                                                                    | compared to other<br>documents of the same<br>age, type and subject.                                                                                    |
|                                                                                                    | Dreakthrough paper Incidence 2.0.0 can geographical diversity and interd<br>outstanding papers prediction?<br>monomers, per 1 sustein, planet, (), scherel, Jonus D.<br>Published start, <u>Scherkmachin</u>                                                                                                    | topicarity improve the accuracy of $$16$$ to see $16$$ to see $16$ to see $16$$ to see $16$$ to see $16$$ to see $16$$ to see $16$$ to see $16$$ to see $16$$ to$ | Williams Dame         5           Paramarev, Ipa ()         4           Debasch, Ive (),         4           Hicks ()         4                                                                                                    |                                                                                                    |

#### KNIHOVNA - SPOLEHLIVÝ ZDROJ INFORMACÍ

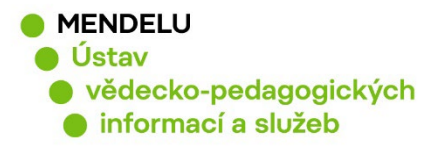

# Založení identifikátoru ResearcherID

https://www.webofscience.com

nebo: https://access.clarivate.com/register?app=wos

Nezakládejte si nové ResearcherID, pokud jej již máte vytvořen!

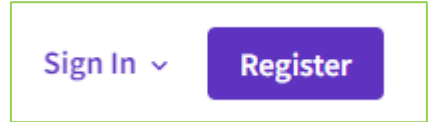

| Web of Science $$                          |                                                                                                    |
|--------------------------------------------|----------------------------------------------------------------------------------------------------|
| Register for a FREE Web of Science Profile |                                                                                                    |
| Email address                              | Register to personalize your Web of Science experience                                                                          |
| Password 👁                                 | With your institution's access, you can register for an account to unlock more<br>Web of Science features:                      |
| Re-enter password                          |                                                                                                    |
| First Name                                 | Save work<br>Save your searches or create<br>customized marked lists to<br>organize your research.                              |
| 2wCne 5                                    | Find new content faster<br>View recommended content in<br>your search results and<br>directly on your personalized<br>homepage. |
| Register                                   |                                                                                                    |

Pro registraci použijte e-mail s doménou @mendelu.cz Přijde Vám potvrzující e-mail, kde je uveden váš číselný identifikátor.

Your new Web of Science ResearcherID is N-9002-2019.

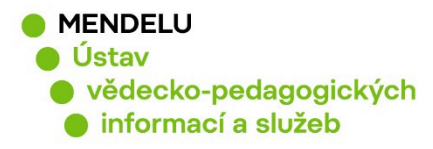

## Zapomenuté heslo

Pokud jste zapomněli heslo pro přihlášení do ResearcherID, na <u>stránce přihlášení</u> kliknete na **Forgot Password?** a přijde Vám na e-mail možnost si heslo obnovit.

| Welcome!                       |           |
|--------------------------------|-----------|
| Sign in to continue with Web o | f Science |
| Sign in                        | Register  |
|                                |           |
| Email address                  |           |
| Password                       | ø         |
| Forgot Password?               | Sign in   |

Nefungoval tento postup? Ozvěte se nám: identifikatory-vedce@mendelu.cz

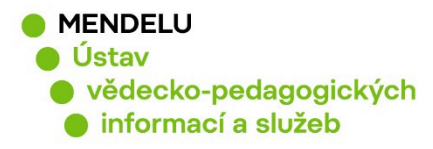

# Úprava profilu ResearcherID

Po přihlášení do vašeho ResearcherID kliknete na vaše jméno a na My profile:

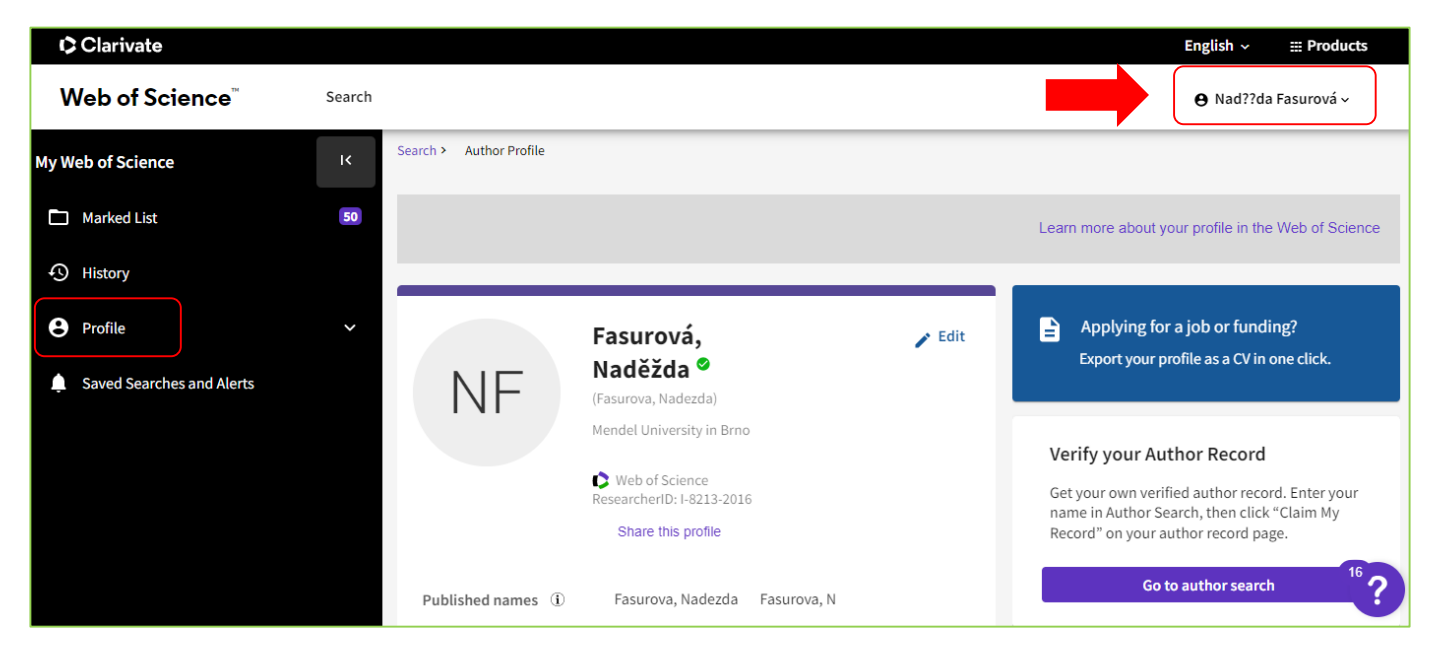

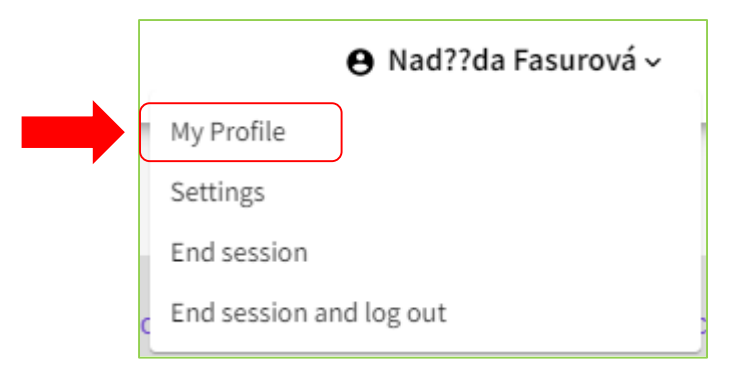

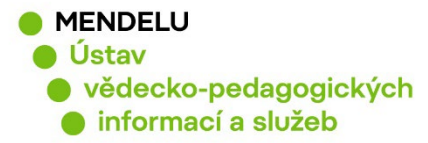

### Vložení afiliace v ResearcherID

Afiliace je příslušnost autora k instituci, na které pracuje nebo studuje. Afiliaci vkládejte v angličtině. Více o afiliaci: <u>https://uvis.mendelu.cz/afiliace-mendelu</u>

Po přihlášení kliknete na svoje jméno vpravo nahoře - My profile - Edit:

| NF                    | Fasurová, Naděžda <sup>⊘</sup><br>(Fasurova, Nadezda)<br>Mendel University in Brno<br>♥ Web of Science ResearcherID: I-8213-2016<br>Share this profile | 🎤 Edit |
|-----------------------|----------------------------------------------------------------------------------------------------|--------|
| Published names ①     | Fasurova, Nadezda Fasurova, N                                                                                                    |        |
| Organization (j)      | 1999-2011 Brno University of Technology                                                                                                    |        |
| Other Identifiers (j) | https://orcid.org/0000-0002-3216-1074                                                                                                    |        |

**Profile Settings, Primary Organization**: zde vyplníte Mendel University in Brno a uložíte změny tlačítkem **Save changes.** 

| Edit Profile                                 | Peer Review Preferences OR                    | CID Syncing                   |                         |            |
|----------------------------------------------|-----------------------------------------------|-------------------------------|-------------------------|------------|
|                                              |                                               |                               |                         | _          |
| Profile Photo                                |                                               | ſ                             |                         |            |
| SELEC                                        | TFILE                                         |                               |                         |            |
|                                              |                                               |                               |                         |            |
| Remove photo                                 |                                               |                               |                         |            |
| Display name (1)                             |                                               |                               |                         |            |
| First Name                                   |                                               | Last Name                     |                         |            |
| Nadezda                                      | Middle Name                                   | Fasurova                      |                         |            |
| D. L. La La La La La La La La La La La La La |                                               |                               |                         |            |
| Published names                              |                                               |                               |                         |            |
| The published names we hav                   | e on record : Fasurova, Nadezda Fasuro        | va, N                         |                         |            |
| Display published n                          | ames                                          |                               |                         |            |
| These are the names as they o                | appear on the publications in your profile. 1 | To change a name, contact the | e respective publisher. |            |
|                                              |                                               |                               | G                       |            |
| Primary Organizatio                          | on                                            | C                             | ancel                   | SAVE CHANG |
| Enter your primary organiza                  | tion, which will show at the top of your p    | profile.                      |                         |            |
| Mendel University in Br                      | no                                            |                               |                         |            |
|                                              |                                               |                               |                         |            |

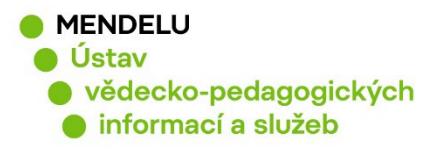

## Vložení dalšího e-mailu

Nastavení profilu ResearcherID: Settings, Account Settings

| ⊖ Nad??da Fasurová ∽           |                   |
|--------------------------------|-------------------|
| My Profile                     | General Settings  |
| <u>Settings</u><br>End session | Account Settings  |
| End session and log out        | Homepage Settings |

Pro případ, že by se Vám změnil pracovní e-mail, doporučujeme doplnit osobní e-mail: **Email - Add email address** 

| Clarivate      |                                                                                                   |                          |   |
|----------------|---------------------------------------------------------------------------------------------------|--------------------------|---|
| Web of Science | )<br>9                                                                                            |                          |   |
| κ Return To    | Web of Science                                                                                    |                          |   |
|                | Account sign in & security                                                                        |                          |   |
|                | You can manage emails, create or change your password, connect sign in methods, and request de    | eletion of your account. |   |
|                | Your account sign in & security changes will apply across Clarivate products.                     |                          |   |
|                | Personal Email Password Connected accounts                                                        | s Delete account         |   |
|                | You may sign in to your account using your Clarivate password and any of your verified email addr | esses.                   |   |
|                | nadezda.fasurova@mendelu.cz Last sign in: 08 Nov 2022   01:02 PM                                  | Primary                  | × |
|                |                                                                                                   | Make Primary             | × |
|                | Add email address                                                                                 |                          |   |

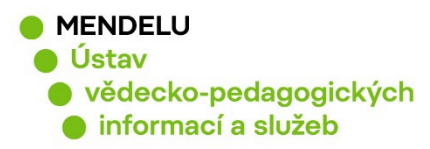

## Propojení ResearcherID a ORCID (ORCID Syncing)

- pro snadnější přidávání publikací
- pro větší viditelnost autora a jeho publikací (identifikace)

#### Profile, Profile settings, ORCID Syncing:

| Profile Setting        | is                                                                      |
|------------------------|-------------------------------------------------------------------------|
| Edit Profile           | Peer Review Preferences ORCID Syncing                                   |
| Linked ORCI            | D account:                                                              |
| https://orcid.         | .org/0000-0002-3216-1074                                                |
| Automatically          | sync ORCID and Web of Science                                           |
| Easily keep both pro   | ofiles up to date and in sync.                                          |
| ON Updat               | te ORCID with changes I make in my Web of Science Researcher Profile    |
| ON Updat               | te my Web of Science Researcher Profile with changes I make in ORCID    |
| ON Updat               | te ORCID with my peer reviews                                           |
|                        |                                                                         |
| Manually sync          | ORCID with Web of Science                                               |
| Click the button for   | a one time and immediate update of your ORCID profile.                  |
| Export 7 publicatio    | ins to ORCID now                                                        |
| Including 7 which have | already been exported and may be updated                                |
| Permissions            |                                                                         |
| You have granted Web   | of Science permission to update your works on ORCiD. Revoke Permission  |
| You have granted Web   | of Science permission to update your record on ORCiD. Revoke Permission |
|                        |                                                                         |
|                        | SAVE CHAN                                                               |

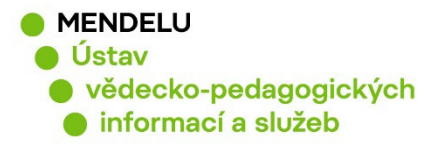

Po nastavení propojení ResearcherID a ORCID se Váš ORCID automaticky zobrazí v ResearcherID, v kolonce Other Identifiers:

| NF                    | Fasurová, Naděžda <sup>©</sup><br>(Fasurova, Nadezda)<br>Mendel University in Brno<br>♥ Web of Science ResearcherID: I-8213-2016 Share this profile |
|-----------------------|----------------------------------------------------------------------------------------------------|
| Published names (i)   | Fasurova, Nadezda Fasurova, N                                                                                                    |
| Organization (i)      | 1999-2011 Brno University of Technology                                                                                                    |
| Other Identifiers (i) | https://orcid.org/0000-0002-3216-1074                                                                                                    |

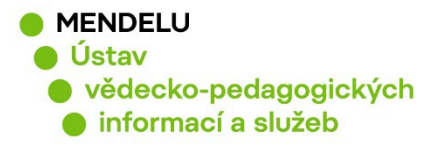

## Přidání publikací do ResearcherID

Vaše publikace, které máte v databázi Web of Science Core Collection, přidáte do ResearcherID pod tlačítkem **Manage/Add Publications**:

| NF                  | Fasurová, Naděžda ♥<br>(Fasurova, Nadezda)<br>Mendel University in Brno | 🖌 Edit       |
|---------------------|-------------------------------------------------------------------------|--------------|
|                     | Web of Science ResearcherID: I-8213-2016 Share this profile             |              |
| Published names (i) | Fasurova, Nadezda Fasurova, N                                           |              |
| Organization (i)    | 1999-2011 Brno University of Technology                                 |              |
| Other Identifiers ① | https://orcid.org/0000-0002-3216-1074                                   |              |
| Documents           | Peer Review                                                             |              |
| Documents           | Peer Review                                                             | AQs 🕒 Manage |

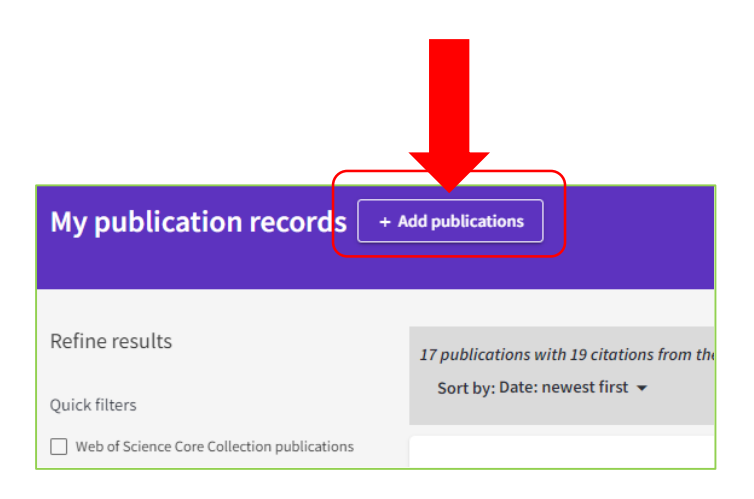

10

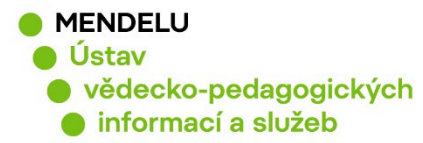

Přidání publikací do Vašeho profilu ResearcherID z databáze Web of Science:

| ¢   | Clarivate                          |                                                                                                    |   |
|-----|------------------------------------|----------------------------------------------------------------------------------------------------|---|
| We  | Web of Science <sup>™</sup> Search |                                                                                                    |   |
|     | А                                  | dd publications to your profile                                                                                                    |   |
| (2) | μ.                                 | Suggested publications We were unable to find any suggested publications. Adding the email addresses you have published under can help us to improve the results. Add email addresses |   |
|     |                                    | Add publications by identifier                                                                                                    | ~ |
|     |                                    | Add publications by file upload                                                                                                    | ~ |

Zkontrolujte, zda jsou publikace Vaše. Publikace označíte a dejte **Submit**, tím potvrdíte vložení publikací do Vašeho profilu ResearcherID:

| iearch > Author Records > Author Profile > Results for Hrdlickowa, Zuza > Results for Hrdlickowa, Zuzawa (Author) and UNIVERSITY OF ECONOMICS BR |                                                                                                    |                                       |  |  |
|----------------------------------------------------------------------------------------------------|----------------------------------------------------------------------------------------------------|---------------------------------------|--|--|
| Hedlickova, Zuzana (Author)  Refined By: Affiliations: UNIVERSITY OF  G: Copy query link  Publications You may als                               | ECONOMICS BRATISLAWA X Clear all                                                                                                    | oort 🌲 Create Alert                   |  |  |
| Refine results                                                                                                    | 0/4 Add To Marked List Export V Sort by: Citations: highest first V                                                                                                    | < _1 of 1 >                           |  |  |
| Filter by Marked List Quick Filters D Open Access                                                                                                | PROMOTING MEDIA, INFORMATION AND READING LITERACY THROUGH A<br>BUSINESS COMMUNICATION E-COURSE<br>Htdlickeya.2<br>13th International Conference on Overcoming the Challenges and Barriers in Open Education<br>(DisCo)<br>2018 [OVERCOMING THE CHALLENGES AND BARRIERS IN OPEN EDUCATION (DISCO 2018),<br>20 2018 [OVERCOMING THE CHALLENGES AND BARRIERS IN OPEN EDUCATION (DISCO 2018), | 3<br>Citations<br>51<br>Adjectmons 5? |  |  |

Vybrané publikace budou ihned přidány do Vašeho ResearcherID (zobrazí se ihned).

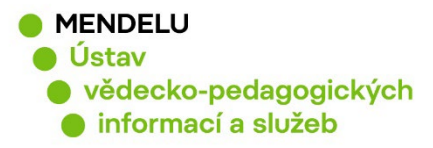

# Autorské profily ve Web of Science

Každý autor, který má publikaci ve WoS, má **autorský profil**, který by měl být autorem potvrzen.

**Potvrzený profil** je označen zelenou ikonou fajfky a je provázaný s ResearcherID. Publikace v tomto profilu jsou potvrzené autorem, každá publikace může být potvrzena autorem jen jednou.

|   | NF<br>Fasurová,<br>(Fasurova, Nadezd<br>Mendel University<br>♥ Web of Science                                                                                                    | Naděžda <sup>©</sup><br>a)<br>in Brno<br>e ResearcherID: I-8213-2016 |
|---|----------------------------------------------------------------------------------------------------|----------------------------------------------------------------------|
| 1 | Soural, Ivo<br>Mendel University in Brno<br>Fac Hort<br>LEDNICE, CZECH REPUBLIC<br>Web of Science ResearcherID: C-7354-2019<br>Published names: Soural, I. Soural, I<br>Top Journals: Acta Alimentaria, Molecules, Acta Hortic<br><u>Recent publications</u> | 2006-2019<br>Years<br>Documents: 12                                  |
| 2 | Soural, I.<br>Mendel University in Brno<br>Fac Hort<br>BRNO, CZECH REPUBLIC<br>Published names: Soural, Ivo<br>Transis: Foods, Acta Alimentaria<br>R publications ~                                                                                          | 2021-2021<br>Years<br>Documents: 2                                   |

**Nepotvrzený profil** obsahuje publikace, které nejsou potvrzeny včetně nových publikací a <u>může také obsahovat i publikace jmenovců!</u>

Nepotvrzený profil může mít přiřazeno dočasné ResearcherID, ke kterému nemáte přihlašovací údaje, dočasné ResearcherID zanikne po potvrzení autorského profilu autorem (který se přihlásí do svého ResearcherID).

Pokud má autor profil potvrzený, může si přidávat nové publikace přes své ResearcherID.

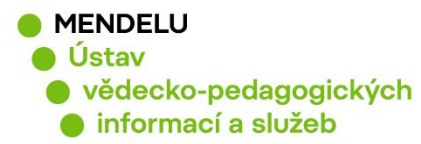

# Potvrzení autorského profilu Web of Science

1. Vyhledat autora ve Web of Science, 2. vybrat nepotvrzený profil, 3. Claim my record

| Web of Science <sup>™</sup> Search                                                                                                    |                                                                                                    |
|----------------------------------------------------------------------------------------------------|----------------------------------------------------------------------------------------------------|
| 21                                                                                                    |                                                                                                    |
| DOCUMENTS                                                                                                    | RESEARCHERS                                                                                                    |
| Name Search                                                                                                    | First Name and Middle Initial(s)                                                                                                    |
| + Add name variant                                                                                                    | ZUZANA X<br>X Clear Search                                                                                                    |
| □ 1 Soural, Ivo<br>Mendel University in Brno<br>Fac Hort<br>LEDNICE, CZECH REPUBLIC<br>2006-2<br>Years                                                                                                    | 019                                                                                                    |
| Web of Science ResearcherID: C-7354-2019     Documents       Published names: Soural, I.     Soural, I                                                                                                    | : 12                                                                                                    |
| Top Journals: Acta Alimentaria, Molecules, Acta Horticulturae <u>Recent publications</u>                                                                                                    |                                                                                                    |
| Soural, I.       2021-2         Mendel University in Brno       Years         Fac Hort       Years         BRNO, CZECH REPUBLIC       Published names: Soural, Ivo         Top Journals: Foods, Acta Alimentaria       Documents         Recent publications       ~ | 021                                                                                                    |
| This is an algorithmically generated author record<br>Mendel University in Brno<br>Fac Agrisci<br>BRNO, CZECH REPUBLIC                                                                                                    | Are you this Author?     Verify your work, and control how your name, title, institution, and profile image appears in your Web of Science Author Record.     Claim my record |
| Published name ①     Organizations ①     2022-2022     Mendel University in Brno       2022-2022     Brno University of Technology                                                                                                    | Metrics<br>Web of Science Core Collection metrics ①                                                                                                    |
| Web of Science ResearcherID: GNK-4053-2022 Share this profile                                                                                                    | 0 3                                                                                                    |

13

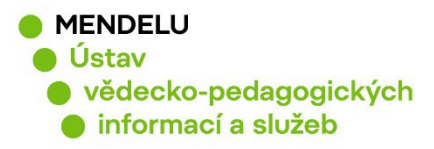

| ~                                                                                                    |  |  |
|----------------------------------------------------------------------------------------------------|--|--|
| Continue on to claim your record                                                                                      |  |  |
| Start by providing email address that you would like to register with, so we can help you find all your publications. |  |  |
| Email Address<br>Input text                                                                                           |  |  |
| Sign In if you have an account Continue to register                                                                   |  |  |

- a) Pokud máte ResearcherID, zadáte e-mail, kterým se do Vašeho ResearcherID přihlašujete, a kliknete na Sign in if you have an account.
- b) Pokud ResearcherID zatím nemáte, zadáte e-mail, který chcete odteď pro ResercherID používat, a založíte si nové ResearcherID pomocí **Continue to register**.

|                                            | Clarivate                                                                                       |                                                                                                    | English 🗸 🏢 Products   |
|--------------------------------------------|-------------------------------------------------------------------------------------------------|----------------------------------------------------------------------------------------------------|------------------------|
| <u></u>                                    | Web of Science Search                                                                           |                                                                                                    | 🕒 Antonín Kintl -      |
| )  <br>===                                 | We found 2 publications                                                                         | that we think you wrote                                                                                                    |                        |
| Ð                                          | Select the publications that are yours to add<br>Is something missing from this list? Refine th | to your profile.<br>e search by providing more email addresses you have published under or add publications manually via another method.                                                                                                    |                        |
| <b>⊖</b><br>▲                              | Refine results Publication Years                                                                | twrote 0 of these publications, I did not write 2 of them                                                                                                    | < _1_ of 1 >           |
|                                            | 2022 2 See all Institution Name     Mandel University in Brno 2 See all                         | Carbon-enriched organic amendments differently affect the soil chemical, biological properties and plant biomass     dependent manner     Associated author rxist, A     Other authors : Motion, 2, Hammendmindt, T; Matab, A; et al.     2022 CHEMOX, MD BROCOGUL, TECHNOLOGIES IN AGRECULTURE | in a cultivation time- |
|                                            | Author Name       Rintl, Actonin     1       Rintl, A.     1       See all     1                | Deciphering the Effectiveness of Humic Substances and Biochar Modified Digestates on Soil Quality and Plant Bion<br>Associated authors: Note, Autorian<br>Other audhors: Notes, Nic Hammerschmiedt, Tereza, Latal, Oldroh, et al.<br>2022 Michardon Biolst.                                     | ass Accumulation       |
|                                            |                                                                                                 | I wrote 0 of these publications, I did not write 2 of them                                                                                                    | < _1_ of 1 >           |
|                                            |                                                                                                 |                                                                                                    |                        |
| I wrote 0 of these publications, I did not | write 2 of the s Submit                                                                         |                                                                                                    |                        |

Aktualizace autorského profilu Web of Science trvá několik dní, než můžete vidět změny. Po aktualizaci zmizí nepotvrzený profil a zůstane jen potvrzený s přidanými publikacemi.

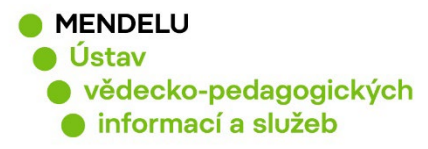

## Zrušení duplicitního ResearcherID profilu:

(pokud má autor více profilů)

#### Každý autor by měl mít pouze jeden ResearcherID!

#### Než budete chtít zrušit duplicitní ResearcherID, poraďte se s knihovnou!

Knihovna eviduje Vaše identifikátory v systému OBD a tyto identifikátory odcházejí se záznamy výsledků vědy a výzkumu do Rejstříku informací o výsledcích (RIV).

Zrušení můžete provést pod Settings, Account settings, Delete account.

|                                                        | English 🗸   | III Products |  |  |
|--------------------------------------------------------|-------------|--------------|--|--|
| 😝 Nad??da Fasurová 🗸                                   |             |              |  |  |
| My Profile<br>Settings<br>End session<br>End session a | and log out |              |  |  |
| © Clarivate<br>Web of Science <sup>™</sup>             |             |              |  |  |

| < Return To | o Web of Science                                                                                                    |              |          |                    |                |
|-------------|----------------------------------------------------------------------------------------------------|--------------|----------|--------------------|----------------|
|             | Account sign i                                                                                                    | n & security |          |                    |                |
|             | You can manage emails, create or change your password, connect sign in methods, and request deletion of your account. |              |          |                    |                |
|             | Your account sign in & security changes will apply across Clarivate products.                                         |              |          |                    |                |
|             | Personal                                                                                                    | Email        | Password | Connected accounts | Delete account |
|             | You may request that we delete your account and remove your profile.                                                  |              |          |                    |                |
|             | Please tell us why you are requesting to have your account deleted.                                                   |              |          |                    |                |
|             | I have a duplicate account                                                                                            |              |          |                    |                |
|             | O I am no longer getting any value from my account                                                                    |              |          |                    |                |
|             | Delete account                                                                                                    |              |          |                    |                |